# Seurakäyttäjä: Ohje jäsenyystuotteiden luomiseen Suomisportissa

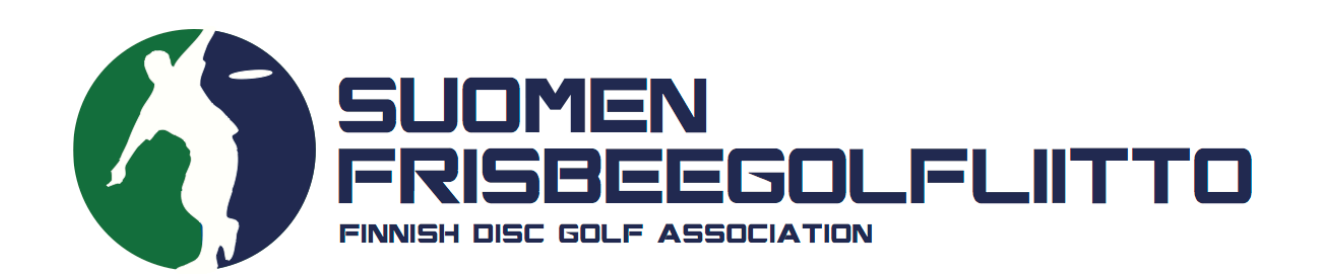

1. Kirjaudu sisään Suomisportiin henkilökohtaisilla seurakäyttäjätunnuksillasi. Kun olet kirjautunut järjestelmään seurakäyttäjänä, pääset hallinnoimaan ja tarkastelemaan seurasi tietoja Suomisportissa sekä luomaan jäsenyystuotteita.

## Sisään Suomisporttiin

Anna sähköpostiosoitteesi tai puhelinnumerosi aloittaaksesi. Jos annat puhelinnumerosi, käytäthän numeroa johon voit vastaanottaa tekstiviestejä.

HUOM! Vanhempi/huoltaja luo ensin oma profiilisi Suomisporttiin. Lisää lapsesi tämän jälkeen omaan profiiliisi. Jos lapsellesi on jo luotu profiili, olethan yhteydessä asiakaspalveluumme: suomisport@olympiakomitea.fi

#### SÄHKÖPOSTIOSOITE TAI PUHELINNUMERO

Sähköpostiosoite tai puhelinnumero

Lähetä minulle kertakirjautumiskood

#### LIITTOKÄYTTÄJÄT, SEURAKÄYTTÄJÄT JA OHJAAJAT

Käytä kirjautumiseen Suomisport-salasanaasi. Kirjaudu Suomisport-salasanalla (liitto- ja seurakäyttäjät sekä ohjaajat)

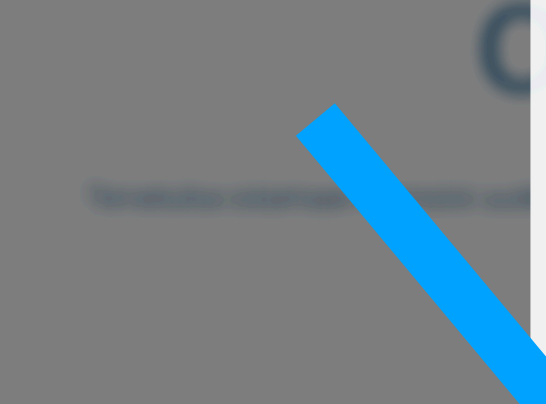

2. Klikkaa ylävalikosta "Lisää"-otsikon alta kohtaa "Jäsenyydet". Tätä kautta pääset seuranne Jäsenyydet-sivulle. Jäsenyydet-sivulta hallinnoidaan jäsenyysehtoja, jäsenyystyyppejä sekä jäsenyyspyyntöjä ja jäsenyyksiä.

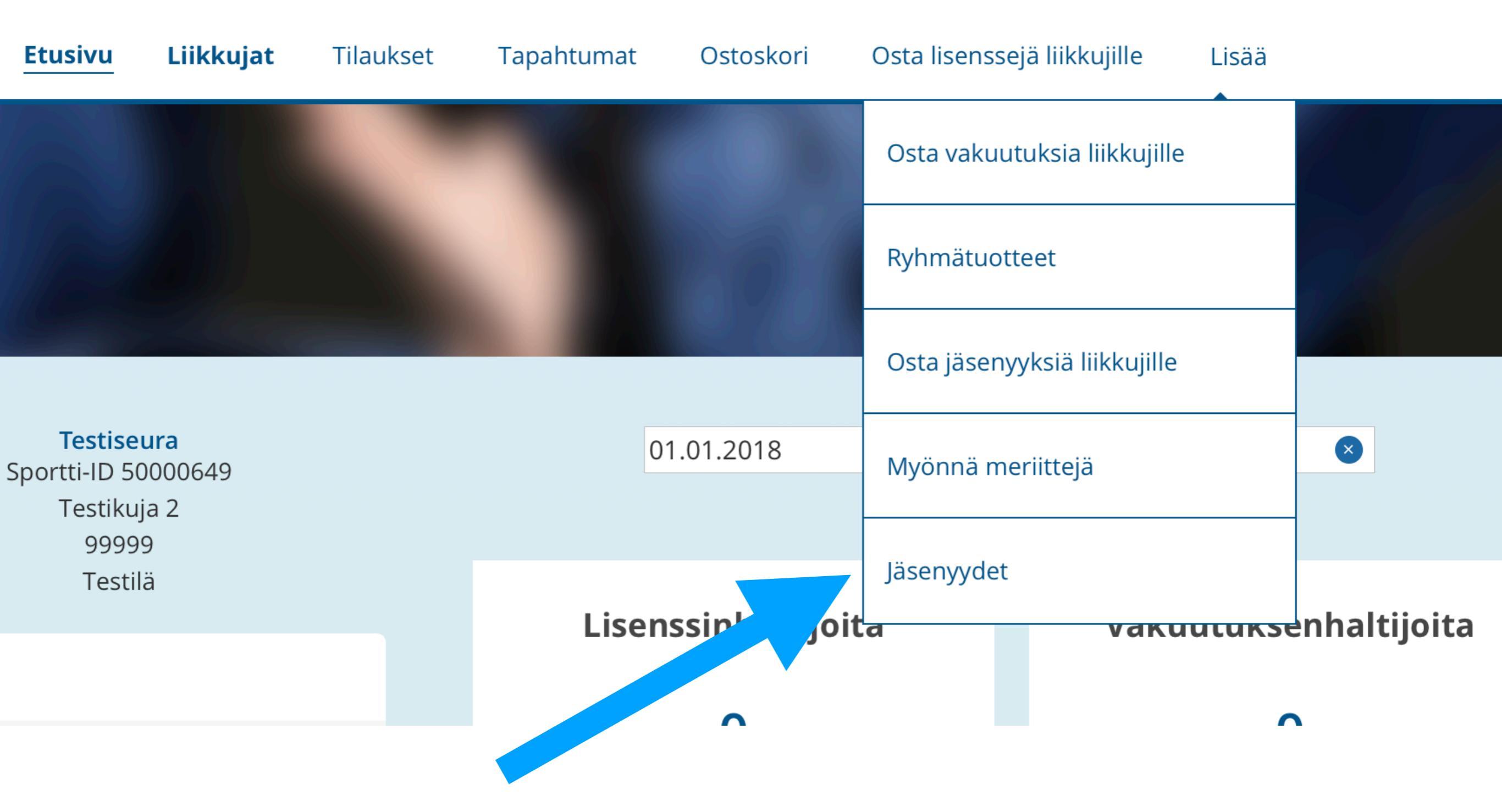

3. Lisää järjestelmään seuran säännöt kohdasta "Luo uudet säännöt". Seuranne säännöt tulevat näkyviin jäsenyyden ostavalle pelaajalle ostovaiheessa.

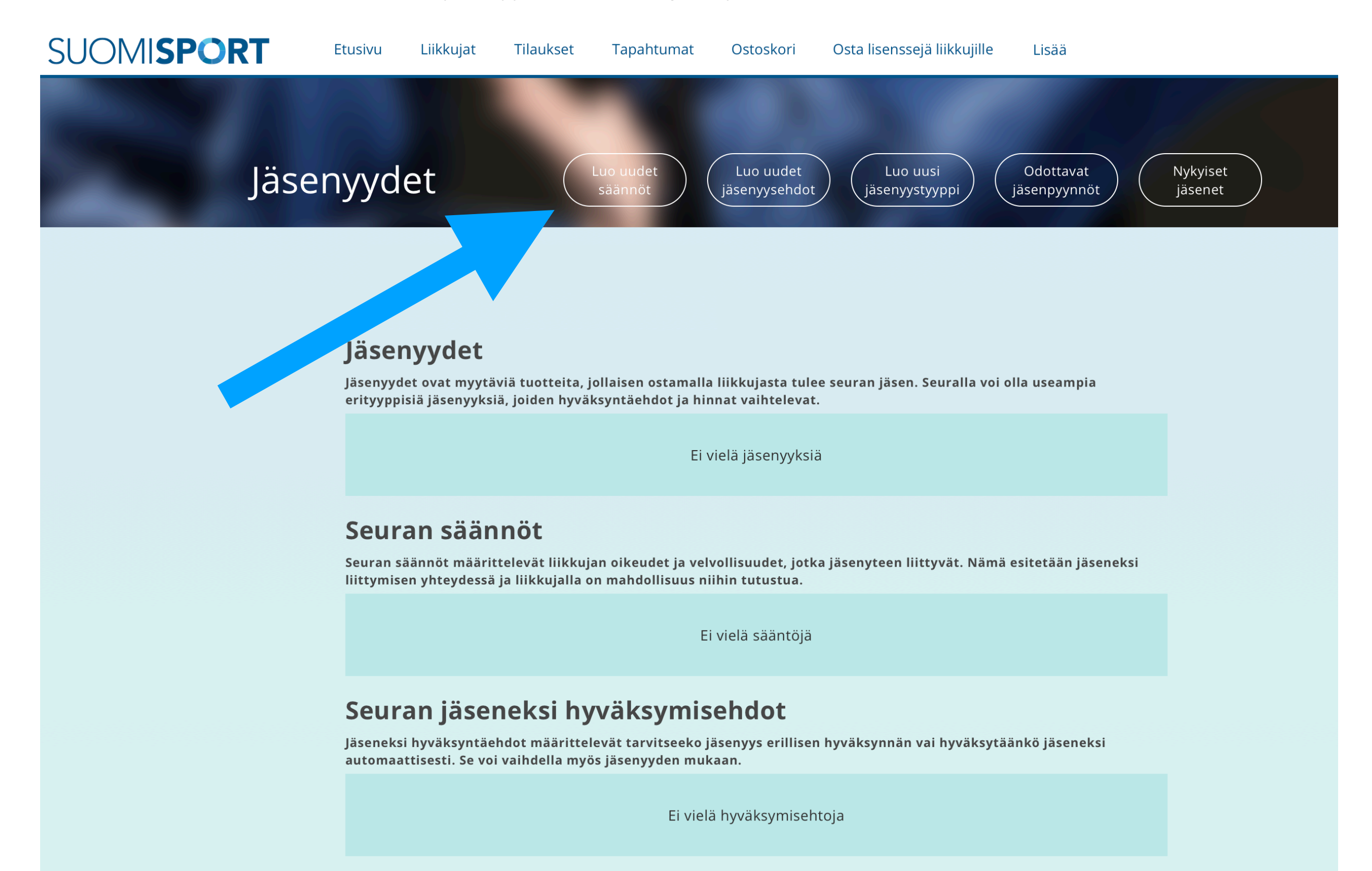

4. Lisää seuranne säännöt järjestelmään joko A) kopioimalla ne suoraan tekstikenttään ("Säännöt") tai B) lisäämällä linkin esimerkiksi seuran nettisivuilla oleviin sääntöihin ("Linkki sääntöihin"). Paina "Tallenna".

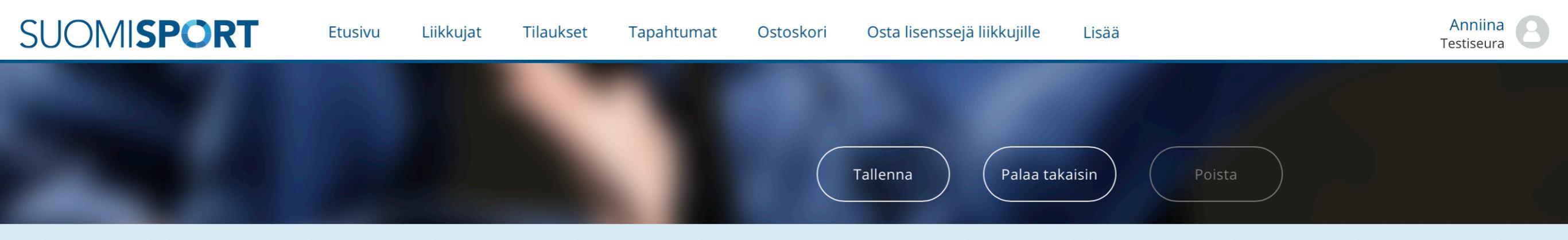

#### Perustiedot

#### Nimi

Anna seuran säännöille nimi

Sääntöjen nimeä käytetään erottamaan eri säännöt toisistaan esimerkiksi valintalistoissa

Säännöt (Vapaaehtoinen)

Voit kirjoittaa tähän kenttään seuran säännöt, jotka koskevat jäseneksi liittymistä.

#### Linkki sääntöihin

Linkki sääntöihin

Säännöt

Vaihtoehtoisesti voit tarjota linkin jo olemassa oleviin sääntöihin

5. Määrittele seuraavaksi seuranne jäsenyysehdot. Klikkaa Jäsenyydet-sivulla "Luo uudet jäsenyysehdot".

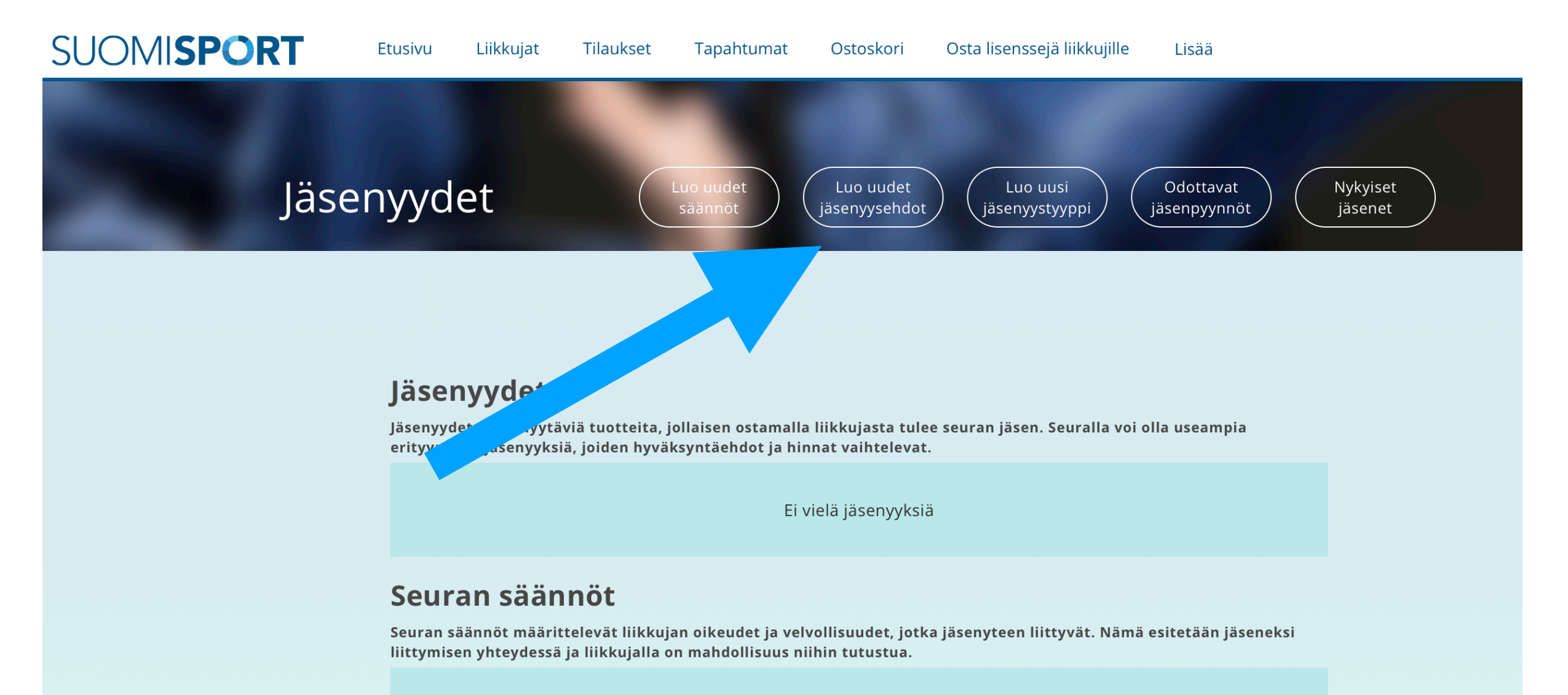

Ei vielä sääntöjä

### Seuran jäseneksi hyväksymisehdot

Jäseneksi hyväksyntäehdot määrittelevät tarvitseeko jäsenyys erillisen hyväksynnän vai hyväksytäänkö jäseneksi automaattisesti. Se voi vaihdella myös jäsenyyden mukaan.

Ei vielä hyväksymisehtoja

6. Jäsenyysehtojen avulla voitte määritellä, hyväksyttekö jäseniksi automaattisesti kaikki seuran jäsenmaksun maksaneet, vai hyväksyttekö jäsenet mukaan erikseen. Hyväksyntämallin voi nimetä vapaasti, esimerkiksi valitsimienne ehtojen mukaan (esim. "Automaattinen jäsenyys"). Paina "Tallenna".

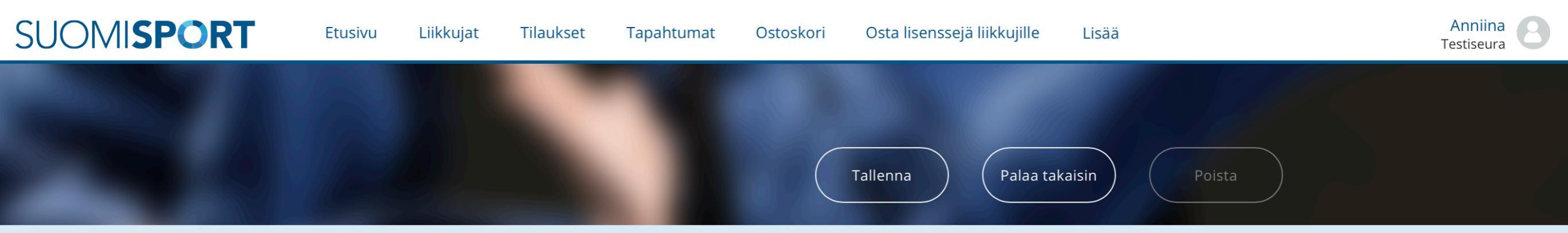

| Nime a käytetään, evettenen on hyväkeyytän ollitteisisten              |             |  |
|------------------------------------------------------------------------|-------------|--|
| esimerkiksi valintalistoissa.                                          | ι           |  |
| Kuvaus (Vapaaehtoinen)                                                 | Anna kuvaus |  |
| Voit kirjoittaa tähän kenttään lyhyen kuvauksen<br>hyväksyntämallista. |             |  |
| läsonvudon hvuäksuntä vaaditaan                                        | Vaaditaan   |  |

7. Seuraavaksi luodaan erilaiset jäsenyystyypit (esim. aikuisen jäsenyys, juniorijäsenyys). Pääset luomaan jäsenyystyyppejä klikkaamalla Jäsenyydet-sivulta "Luo uusi jäsenyystyyppi".

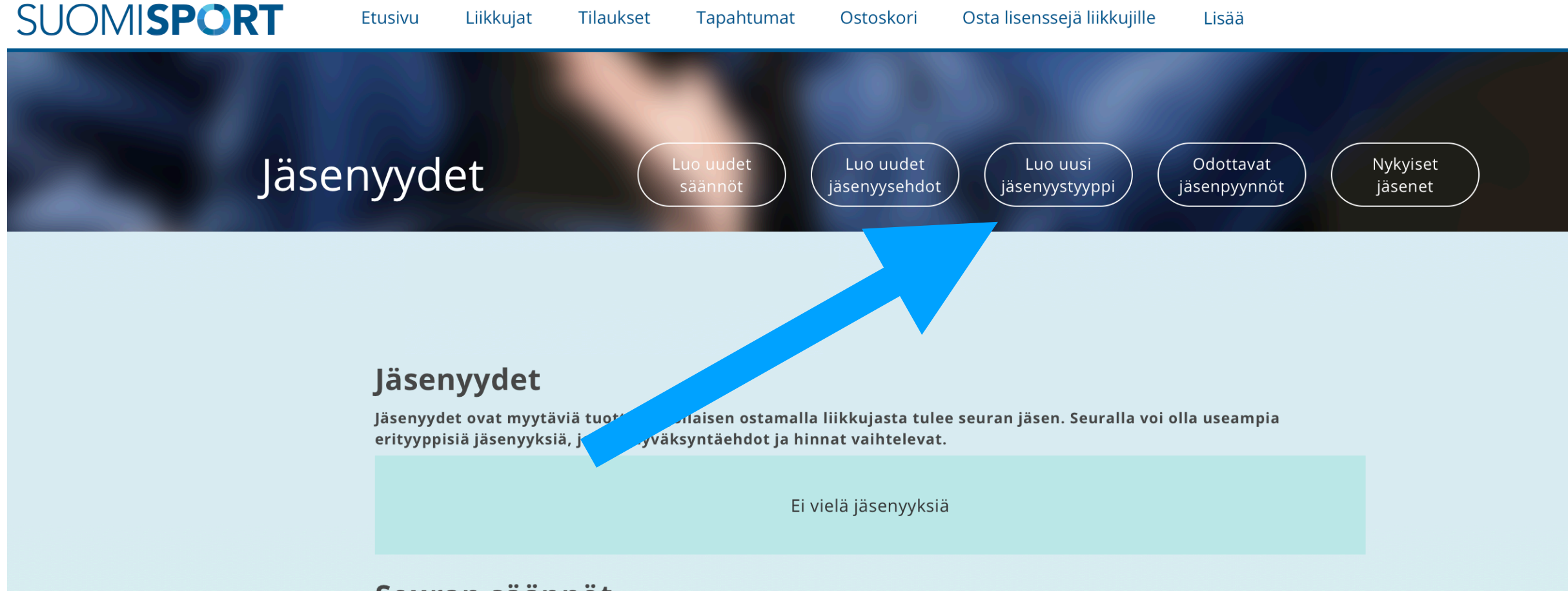

Seuran säännöt

Seuran säännöt määrittelevät liikkujan oikeudet ja velvollisuudet, jotka jäsenyteen liittyvät. Nämä esitetään jäseneksi liittymisen yhteydessä ja liikkujalla on mahdollisuus niihin tutustua.

Ei vielä sääntöjä

## Seuran jäseneksi hyväksymisehdot

Jäseneksi hyväksyntäehdot määrittelevät tarvitseeko jäsenyys erillisen hyväksynnän vai hyväksytäänkö jäseneksi automaattisesti. Se voi vaihdella myös jäsenyyden mukaan.

Ei vielä hyväksymisehtoja

8. Valitse ensin liiton jäsenyystyyppi. Luodessasi vuonna 1999 tai aiemmin syntyneiden seurajäsenyystuotetta, valitse seurajäsenyyteen mukaan liiton jäsenyystyypeistä "SFL jäsenyys 2018, aikuiset". Mikäli luot jäsenyystuotetta vuonna 2000 tai myöhemmin syntyneille, valitse "SFL jäsenyys 2018, juniorit". Jäsenyystuotteiden transaktiomaksut (palveluntarjoajille) menevät liiton osuudesta.

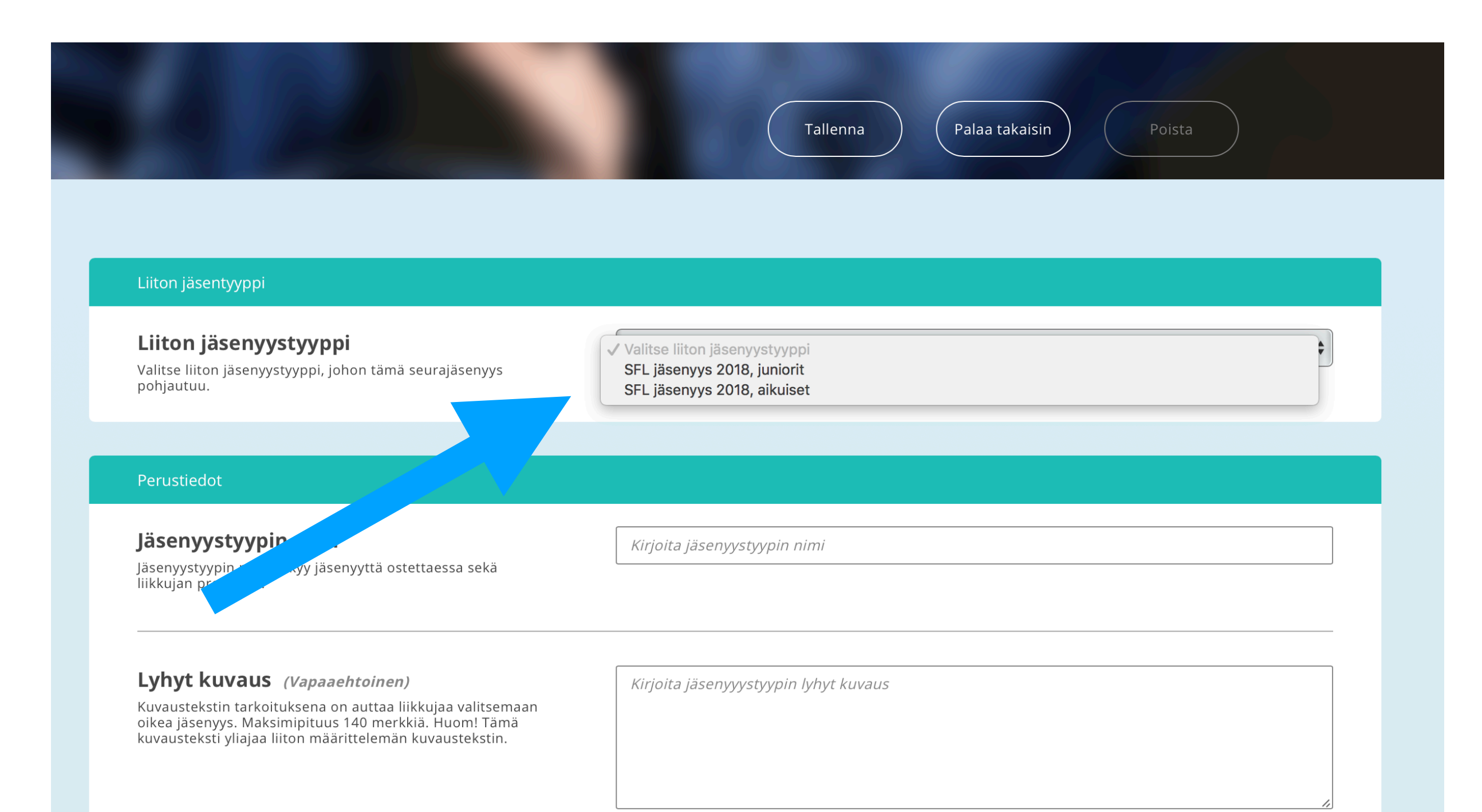

9. Täytä tämän jälkeen jäsenyystyypin perustiedot lomakkeen ohjeen mukaisesti. Muista tallentaa täytön jälkeen.

HUOM! Seuran hinta -kohtaan, täytä seuralle menevä €-osuus seuran jäsenmaksusta. Eli jos aikuisen jäsenmaksun suuruus seurassanne on 10€, johon sisällytetty liiton osuus 3€, täydennetään tähän kohtaan seuran osuus 10€-3€ = 7€. Transaktiomaksut menevät liiton jäsenyystyypistä.

HUOM! Kenen ostettavissa? -kohdassa valitse "Liikkujan", mikäli luot tuotetta, jonka pelaaja (=liikkuja) voi ostaa palvelusta.

Seurakäyttäjän tekemiin nipputilauksiin on oma ohjeensa.

| SUOMI | SPORT Etusivu Liikkujat Tilaukset                                                                                                    | Tapahtumat Ostoskori Osta lisenssejä liikkujille Lisää | Anniina<br>Testiseura |
|-------|----------------------------------------------------------------------------------------------------|--------------------------------------------------------|-----------------------|
|       |                                                                                                    | Tallenna Palaa takaisin Poista                         |                       |
|       | <b>Lyhyt kuvaus</b> <i>(Vapaaehtoinen)</i><br>Kuvaustekstin tarkoituksena on auttaa liikkujaa valitsemaan<br>oikea jäsenyys. Maksimipituus 140 merkkiä. Huom! Tämä<br>kuvausteksti yliajaa liiton määrittelemän kuvaustekstin. | <i>Kirjoita jäsenyyystyypin lyhyt kuvaus</i>           |                       |
|       | <b>Seuran hinta</b><br>Seuran hinta jäsenyystyypille.                                                                                                    | Hinta (€)                                              |                       |
|       | <b>Kustannuspaikka</b><br>Jos jäsenyyden maksulla pitää olla erittelevä kustannuspaikka,<br>anna se tässä kohtaa. Kenttä ei tarvitse täyttää, jos tietoa ei<br>tarvitse näyttää tiliöintiraporteissa.                          | Kirjoita kustannuspaikka                               |                       |
|       | Rajaukset                                                                                                    |                                                        |                       |
|       | <b>Ikärajaus</b><br>Jos jäsenyydellä on ikärajaus, ilmoita päivät joiden sisään<br>liikkujan syntymäpäivän tulee osua.                                                                                                    | pp.kk.vvvv - pp.kk.vvvv                                |                       |
|       | Kenen ostettavissa?                                                                                                    | Vain                                                   |                       |
|       | Onko jäsenyys vain liikkujan (ml. hänen huoltajansa), vain<br>seurakäyttäjän (nippujäsenyys), vai molempien ostettavissa?                                                                                                    | Liikkujan Seurakäyttäjän Molempien                     |                       |

10. Kun olet tallentanut jäsenyystyypin, näet sen otsikon "Jäsenyydet" alla. Tuote on tullut myös samalla myyntiin liikkujille.

Tälle samalle sivulle tulevat näkyviin myös aiemmin tallentamanne säännöt sekä seuran jäseneksi hyväksymisehtonne. Mikäli valitsitte hyväksymismenettelyn, jäsenpyynnöt näkyvät "Odottavat jäsenpyynnöt"-osiossa. Nykyiset jäsenenne näkyvät "Nykyiset jäsenet"-osiossa.

**HUOM!** Kun tiettyä jäsenyystyyppiä on jo ostettu/yritetty ostaa, ei sitä voi enää poistaa. Jos tarvitsette tällaisen jäsenyystyypin poiston, olethan yhteydessä liiton toiminnanjohtajaan.

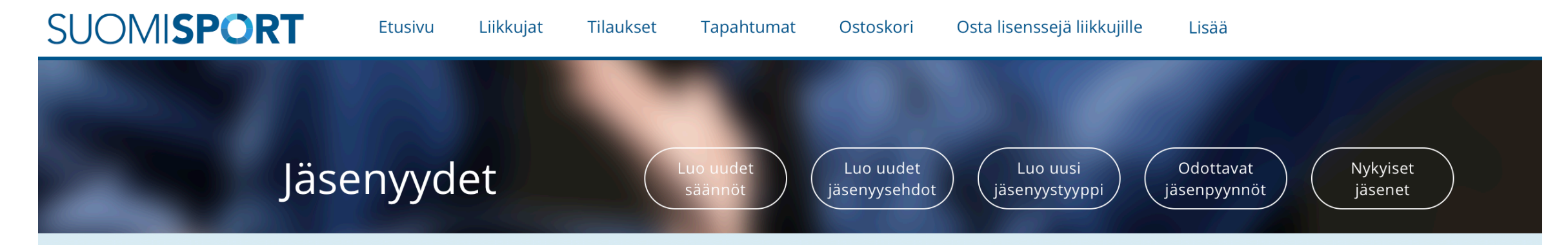

## Jäsenyydet

Jäsenyydet ovat myytäviä tuotteita, jollaisen ostamalla liikkujasta tulee seuran jäsen. Seuralla voi olla useampia erityyppisiä jäsenyyksiä, joiden hyväksyntäehdot ja hinnat vaihtelevat.

Ei vielä jäsenyyksiä

## Seuran säännöt

Seuran säännöt määrittelevät liikkujan oikeudet ja velvollisuudet, jotka jäsenyteen liittyvät. Nämä esitetään jäseneksi liittymisen yhteydessä ja liikkujalla on mahdollisuus niihin tutustua.

Ei vielä sääntöjä

## Seuran jäseneksi hyväksymisehdot

Jäseneksi hyväksyntäehdot määrittelevät tarvitseeko jäsenyys erillisen hyväksynnän vai hyväksytäänkö jäseneksi automaattisesti. Se voi vaihdella myös jäsenyyden mukaan.

Ei vielä hyväksymisehtoja